## **Plus Dane Housing**

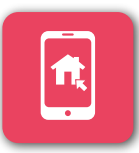

### MORE AND MORE CUSTOMERS ARE **REGISTERING** ON OUR **CUSTOMER PORTAL**

Get **registered** as soon as we send you your **registration details** 

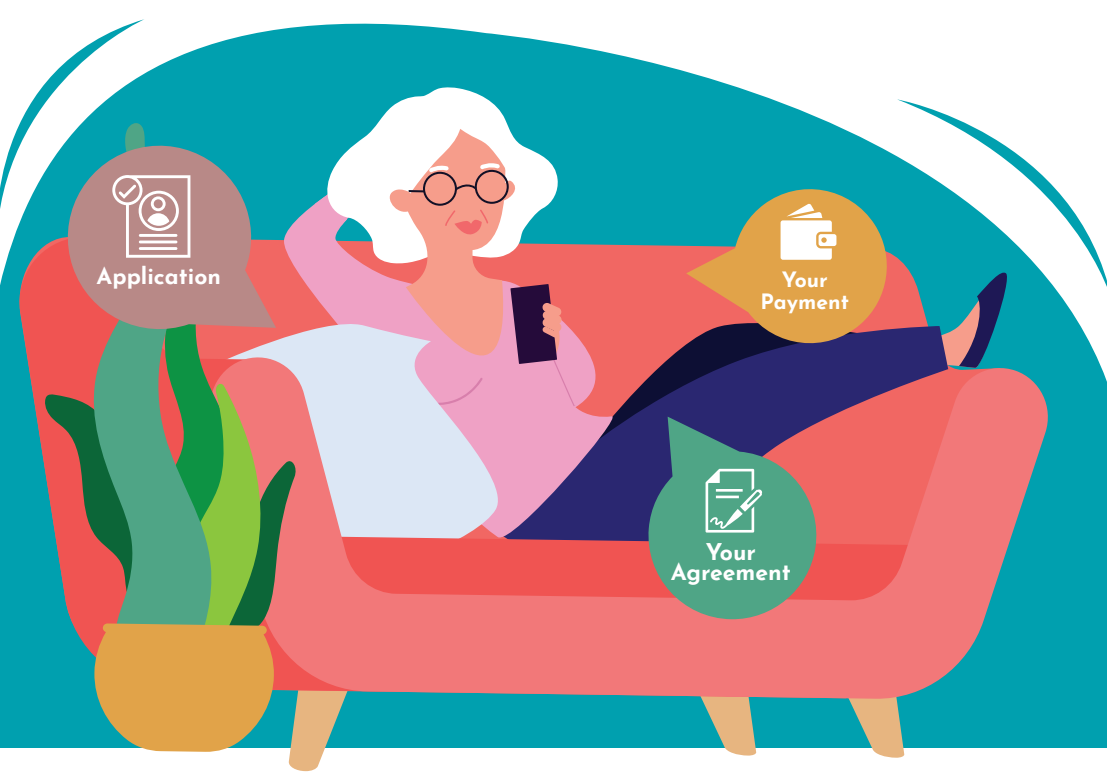

## www.plusdane.co.uk customer@plusdane.co.uk

## ANDROID

# CUSTOMER PORTAL...

Adding a link to the portal on your device home screen

 Click the 'my account' button on our website or type the following into your browser:

https://customer.plusdane.co.uk

2 Once you're on the portal login screen, click on the 3 dots in the top right corner

**3** Select add to home screen

4 Enter the name you want to show on your home screen, for example Plus Dane Portal then press add

5 The link to the portal will now be added to your home screen **Plus Dane Housing** 

#### **Please Login**

| Email |  |
|-------|--|
|-------|--|

Please Login

1 t → ☆ ± 0 C

New tab
New incognito tab

History
Downloads
Bookmarks

C Recent tabs

Find in page

Forgo Add to Home screen

2 Settings

Help & feedback

< Share...

Email

Password

E

Plea

Password

YOU ARE NOW READY TO USE THE CUSTOMER PORTAL ON YOUR PHONE!

https://customer.plusdane.co.uk